# 01-邮件及pdf导出配置

## 环境安装

如果我们需要将表格报告、甘特图、仪表板图表或仪表板页面导出为PDF格式,或者希望以PDF附件形式发送带有仪表板的常规电子邮件,则需要在Jira服务 器上安装headless Google Chrome浏览器。eazyBI将使用服务器上的google chrome将eazyBI网页转换为PDF文件。

#### 安装 Microsoft的核心字体

```
yum install curl cabextract xorg-x11-font-utils fontconfig
rpm -i https://downloads.sourceforge.net/project/mscorefonts2/rpms/msttcore-fonts-installer-2.6-1.noarch.rpm
```

#### 服务器上安装Google Chrome

创建Google YUM仓库源:

```
cat << EOF > /etc/yum.repos.d/google-chrome.repo
[google-chrome]
name=google-chrome - \$basearch
baseurl=http://dl.google.com/linux/chrome/rpm/stable/\$basearch
enabled=1
gpgcheck=1
gpgkey=https://dl-ssl.google.com/linux/linux_signing_key.pub
EOF
```

安装Google Chrome

yum install google-chrome-stable

# 如果安装需要gpg验证,但并无法连接google可以执行以下命令

yum install google-chrome-stable ----nogpgcheck

#### 高级配置

[google\_chrome]

location = '/usr/bin/google-chrome'

#### 配置邮件

#### 作用

用户可以订阅接收带有仪表板报告的PDF附件的常规电子邮件。要启用此功能,请确保在Jira服务器上安装了headless Google浏览器(服务器上的一项服务, 用于生成PDF)。

eazyBI提供了自定义通过eazyBI仪表板电子邮件订阅发送的电子邮件正文的选项。定制可能会干扰标准eazyBI功能,并可能与将来的eazyBI版本冲突。

每次升级eazyBI版本后,请检查并重新测试自定义项。

## 第一步

我们需要在JIRA的文件目录下创建/data/eazybi/locales 此目录,并在此目录中放置文件后续名为.yml 的文件。

yml 文件即为邮件模板文件, 文件模块可以填写为如下格式的内容

```
en:
dashboard_mailer:
pdf_export:
subject: "[eazyBl] Dashboards - %{account_name}"
body_html: |
Hello %{user_name}!
```

 $\label{eq:please} Please see attached dashboard pages from eazyBl account <strong>% {account_name} </strong> .$ 

```
\ {subscription_settings} <\!\!\! br/\!\!>
```

Kind regards, eazyBl

#### 模板收到邮件,格式如下

| jira [eazyBl] Dashboards - account1 🜟                                                                       |
|----------------------------------------------------------------------------------------------------|
| <b>hehongqi</b><br>发给 hehongqi                                                                              |
| 发件人: hehongqi <hehongqi@hktxcn.com></hehongqi@hktxcn.com>                                                   |
| 收件人: hehongqi <hehongqi@hktx.cn></hehongqi@hktx.cn>                                                         |
| 时间: 2020年9月21日 (周一) 23:35                                                                                   |
| 大小: 69 KB                                                                                                   |
| 🚱 01-dashboard.pdf (49 KB)                                                                                  |
| Hellc admin!                                                                                                |
| Please see attached dashboard pages from eazyBl account account1 .                                          |
| If you would like to change dashboards email subscription settings then please visi eazyBl dashboards page. |
| Kind regards,<br>eazyBl                                                                                     |

# 第二步

禁用eazyBI, 然后重新启动。

之后,我们转到eazybi的仪表盘,即可看到邮件的配置项

| $\leftrightarrow$ > C $\textcircled{a}$                          | 🗊 🔏 jira.ji      | ☆               | $\overline{\mathbf{A}}$ |                 | ۲          |      |                |            |  |  |
|------------------------------------------------------------------|------------------|-----------------|-------------------------|-----------------|------------|------|----------------|------------|--|--|
| ea <sup>z</sup> yBl Home Sou                                     | urce Data Analyz | e Dashboards    | 📲 Jira                  |                 | account1 ~ | ? ~  | ن<br>مناقع (من | <b>¥</b> ~ |  |  |
| 01-dashboard                                                     |                  |                 |                         |                 | New        | Edit | 3 8 3          | 2          |  |  |
| <u>III</u> Average resolu                                        |                  |                 | 0                       | ∎ ⊉             |            |      |                |            |  |  |
| Last 12 months ~                                                 | All Projects 🗡   | All Issue Types | ✓ All Priorities ✓      | All Assignees ~ |            |      |                |            |  |  |
| Average resolution days - • Linear trend Average resolution days |                  |                 |                         |                 |            |      |                |            |  |  |

点击邮件图标,进行邮件发送的配置

| Dashboard email subscriptions                                     |                        |              |              |              |              |              |                                        |                         |                     |                      |        |
|-------------------------------------------------------------------|------------------------|--------------|--------------|--------------|--------------|--------------|----------------------------------------|-------------------------|---------------------|----------------------|--------|
|                                                                   |                        |              |              |              |              |              | Time                                   | zone                    | (GMT+08:00) Beijing |                      | ~      |
| Dashboard                                                         | Mon                    | Tue          | Wed          | Thu          | Fri          | Sat          | Sun                                    | Days of                 | a month             | hours:min            |        |
| 01-dashboard                                                      | $\checkmark$           | $\checkmark$ | $\checkmark$ | $\checkmark$ | $\checkmark$ | $\checkmark$ | $\checkmark$                           |                         |                     |                      |        |
| Selected dashboards will be exp<br>month, and select the time whe | oorted to<br>n a dashb | PDF and sho  | sent to yo   | our email    | as attach    | nments. P    | lease sele<br>w the lis <mark>t</mark> | ct days of<br>of dashbo | a week or enter o   | comma separated days | of a   |
|                                                                   |                        |              |              |              |              |              | Send t                                 | est emai                | I Save subs         | criptions schedule   | cancel |